#### Click Articles.

6000

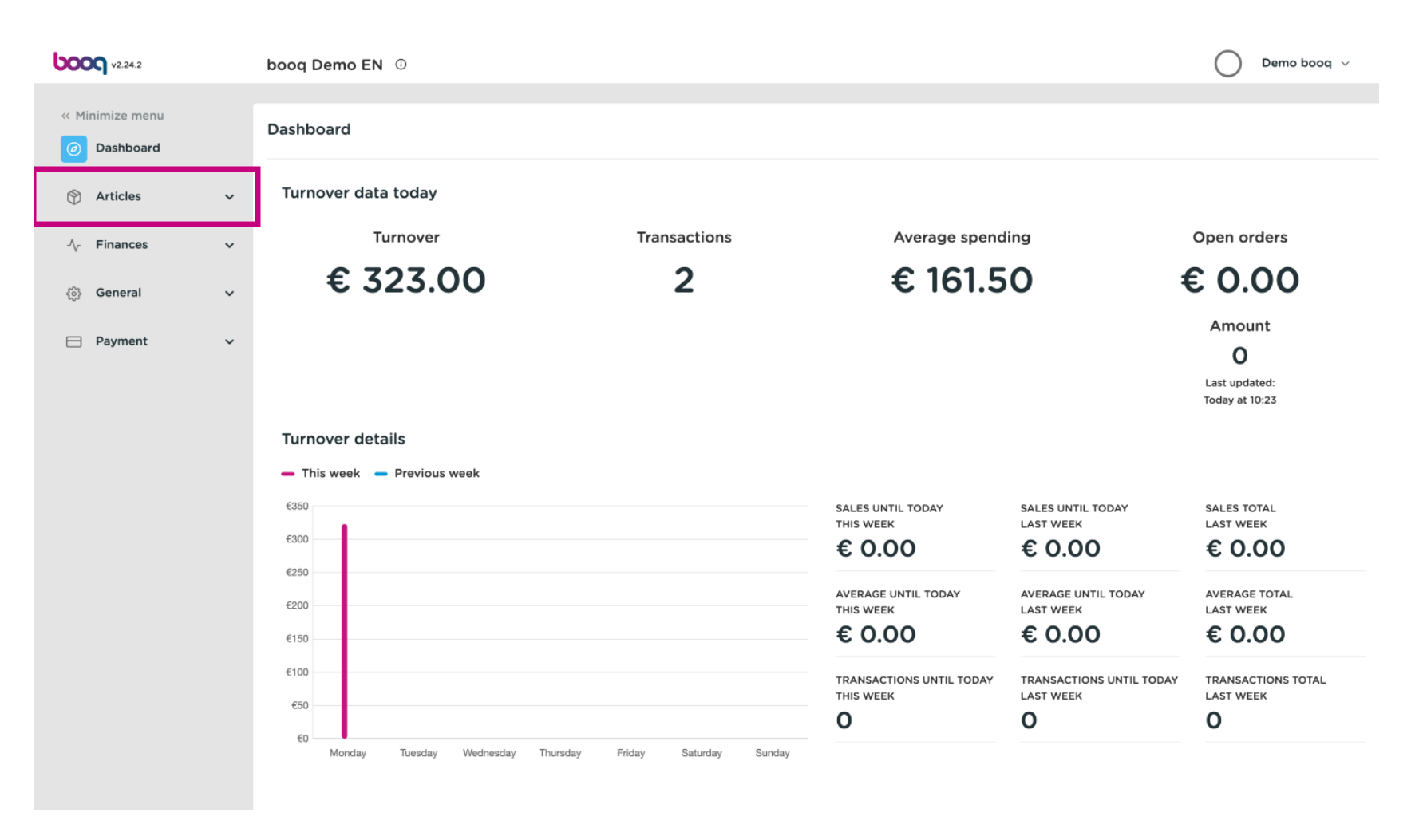

#### Click Products.

6000

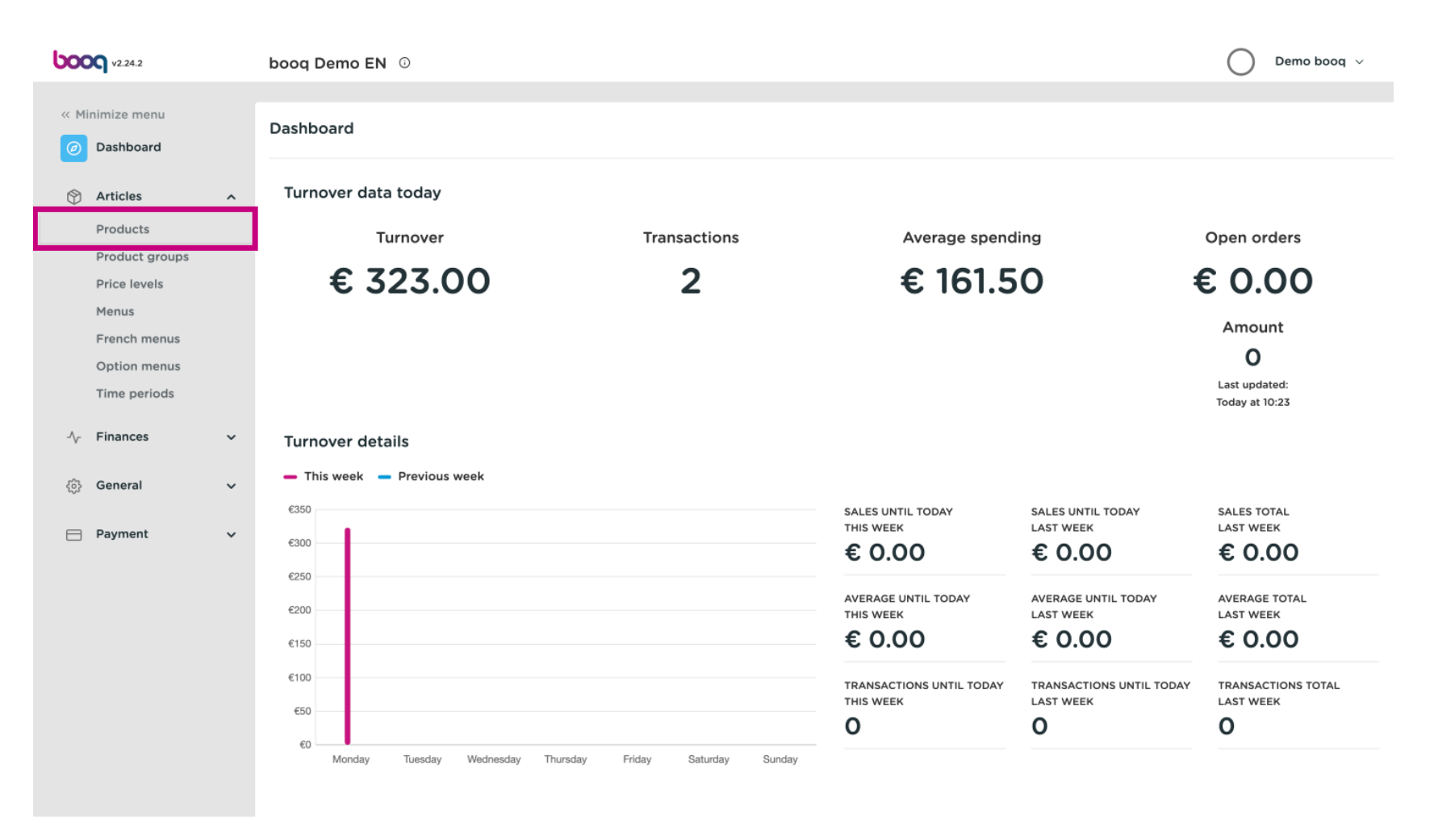

boog

() A list of products will be shown. You have two ways to search your product in your database.

| <b>000</b> v2.24.2                                             |   | booq Demo    | EN O                             |                 |                           |                        | Demo booq 🗸   |     |
|----------------------------------------------------------------|---|--------------|----------------------------------|-----------------|---------------------------|------------------------|---------------|-----|
| <ul><li>« Minimize menu</li><li>(<i>i</i>) Dashboard</li></ul> |   | Products (13 | 5 products)<br>Allergens         |                 |                           |                        |               |     |
| Articles<br>Products                                           | ^ | ۹ 🗌          | Type to search Product group All | ~) ≔            | Show 50 vrecords V Filter | © Columns ∨            | + Add Product | )   |
| Product groups<br>Price levels                                 |   |              | ID 🗘 Name 🗘                      | Product group 🗘 | Turnover group            | Price 🗘 Option price 🗘 | VAT 0         | Pro |
| Menus                                                          |   | 0 6          | #98 Amaretto Disaronno           | Foreign spirits | Drinks High VAT           | € 5.25                 | 21% - Hoog    | Ba  |
| French menus<br>Option menus                                   |   | 0 6          | #68 Apple Juice                  | Softdrinks      | Drinks Low VAT            | € 3.20                 | 9% - Laag     | Ba  |
| Time periods                                                   |   | 2 6 0        | #119 Bacardi Blanco              | Foreign spirits | Drinks High VAT           | € 5.25                 | 21% - Hoog    | Ва  |
| ∿ Finances                                                     | ~ | 2 6 0        | #120 Bacardi Limon               | Foreign spirits | Drinks High VAT           | € 5.25                 | 21% - Hoog    | Ba  |
| ්රී General                                                    | ~ | 2 6 0        | #99 Baileys                      | Foreign spirits | Drinks High VAT           | € 5.25                 | 21% - Hoog    | Ba  |
| Sector Content                                                 | Ť | 2 6 0        | #78 Ballantines                  | Whiskey         | Drinks High VAT           | € 6.25                 | 21% - Hoog    | Ba  |
| Payment                                                        | * | 2 🖸 ΰ        | #14 Bearnaise Steak And Fries    | Dishes          | Food                      | € 19.50                | 9% - Laag     | Ke  |
|                                                                |   | 260          | #40 Bête. Café                   | Special Coffees | Drinks High VAT           | € 7.75                 | 9% - Laag     | Ba  |
|                                                                |   | 2 6 🗊        | #76 Bok Beer (seasonal)          | Tap Beers       | Drinks High VAT           | € 4.75                 | 21% - Hoog    | Ba  |
|                                                                |   | 2 6 0        | #112 Bombay Gin                  | Foreign spirits | Drinks High VAT           | € 5.25                 | 21% - Hoog    | Ba  |
|                                                                |   | 2 6 0        | #132 Bottle Of Red Wine          | Wines           | Drinks High VAT           | € 19.95                | 21% - Hoog    | Ba  |
|                                                                |   | 2 6 0        | #135 Bottle Of Rose              | Wines           | Drinks High VAT           | € 19.95                | 21% - Hoog    | Ва  |
|                                                                |   |              |                                  | 1 2             | 3 >                       |                        |               |     |

boog

• You can search your product in the search bar by entering your keyword.

| <b>0000</b> v2.24.2                        |   | bood                  | q Der | no I | EN 0                 |                |                   |                 |                  |                        | O Demo booq   | ~    |
|--------------------------------------------|---|-----------------------|-------|------|----------------------|----------------|-------------------|-----------------|------------------|------------------------|---------------|------|
| « Minimize menu<br><i>O</i> Dashboard      |   | Prod<br><sub>Ge</sub> | lucts | (135 | 5 produc<br>Allerger | sts)<br>ns     |                   |                 |                  |                        |               |      |
| Articles                                   | ^ | Q                     |       |      | Type to s            | search         | Product group All | ~) ≔            | Show 50 vrecords | 7 Filter 💿 Columns 🗸   | + Add Product |      |
| Products<br>Product groups<br>Price levels |   |                       |       |      | ID \$                | Name 🗘         |                   | Product group 🗘 | Turnover group   | Price 🗘 Option price 🗘 | VAT 🗘         | Proc |
| Menus                                      |   | 0                     |       | Û    | #98                  | Amaretto Disa  | ironno            | Foreign spirits | Drinks High VAT  | € 5.25                 | 21% - Hoog    | Ba   |
| French menus<br>Option menus               |   | 0                     |       | Û    | #68                  | Apple Juice    |                   | Softdrinks      | Drinks Low VAT   | € 3.20                 | 9% - Laag     | Ba   |
| Time periods                               |   | 0                     |       | Û    | #119                 | Bacardi Blanco | D                 | Foreign spirits | Drinks High VAT  | € 5.25                 | 21% - Hoog    | Ва   |
| - Finances                                 | ~ | 0                     |       | ۵    | #120                 | Bacardi Limor  | 1                 | Foreign spirits | Drinks High VAT  | € 5.25                 | 21% - Hoog    | Ba   |
| ුරිදි General                              | ~ | Ø                     |       | Û    | #99                  | Baileys        |                   | Foreign spirits | Drinks High VAT  | € 5.25                 | 21% - Hoog    | Ba   |
|                                            |   | 0                     |       | Û    | #78                  | Ballantines    |                   | Whiskey         | Drinks High VAT  | € 6.25                 | 21% - Hoog    | Ва   |
| Payment                                    | ~ | Ø                     |       | Û    | #14                  | Bearnaise Stea | ak And Fries      | Dishes          | Food             | € 19.50                | 9% - Laag     | Ke   |
|                                            |   | 0                     |       | Û    | #40                  | Bête. Café     |                   | Special Coffees | Drinks High VAT  | € 7.75                 | 9% - Laag     | Ва   |
|                                            |   | 0                     |       | Û    | #76                  | Bok Beer (sea  | sonal)            | Tap Beers       | Drinks High VAT  | € 4.75                 | 21% - Hoog    | Ba   |
|                                            |   | 0                     |       | Û    | #112                 | Bombay Gin     |                   | Foreign spirits | Drinks High VAT  | € 5.25                 | 21% - Hoog    | Ba   |
|                                            |   | 0                     |       | Û    | #132                 | Bottle Of Red  | Wine              | Wines           | Drinks High VAT  | € 19.95                | 21% - Hoog    | Ba   |
|                                            |   | 0                     |       | Û    | #135                 | Bottle Of Rose | 9                 | Wines           | Drinks High VAT  | € 19.95                | 21% - Hoog    | Ва   |
|                                            |   |                       |       |      |                      |                |                   | 1 2             | 2 3 >            |                        |               |      |

• At Product group you can select the desired group to refine your search.

| <b>6000</b> v2.24.2   |               | booq Demo EN 💿                             |                   |               |                   |                        | Demo booq     | ~    |
|-----------------------|---------------|--------------------------------------------|-------------------|---------------|-------------------|------------------------|---------------|------|
| « Minimize me         | enu<br>Ird    | Products (1 products)<br>General Allergens |                   |               |                   |                        |               |      |
| Articles<br>Products  | ^             | Q Apple                                    | Product group All |               | Show 50 ~ records | Filter © Columns v     | + Add Product |      |
| Product of Price leve | groups<br>els | SELECTED FILTERS (1) Search query = 4      | pple × C Drinks   |               |                   |                        |               |      |
| Menus<br>French m     | nenus         | ID 🗘 Name 🗘                                |                   | Floquet group | Turnover group    | Price 🗘 Option price 🗘 | VAT 🗘         | Proc |
| Option m              | nenus         | 🖉 🕞 🛱 #68 Apple Juice                      |                   | Softdrinks    | Drinks Low VAT    | € 3.20                 | 9% - Laag     | Ba   |
| -√ Finances           | ·····         |                                            |                   |               |                   |                        |               |      |
| දිංූි General         | ~             |                                            |                   |               |                   |                        |               |      |
| 📄 Payment             | · ·           |                                            |                   |               |                   |                        |               |      |
|                       |               |                                            |                   |               |                   |                        |               |      |
|                       |               |                                            |                   |               |                   |                        |               |      |
|                       |               |                                            |                   |               |                   |                        |               |      |
|                       |               |                                            |                   |               |                   |                        |               |      |
|                       |               |                                            |                   |               | 1                 |                        |               |      |

## () All matching results are now displayed.

| <b>000</b> v2.24.2                         | booq Demo EN 🕕                                                          |                 |                          |                        | Demo booq 🗸   |
|--------------------------------------------|-------------------------------------------------------------------------|-----------------|--------------------------|------------------------|---------------|
| « Minimize menu ② Dashboard ③ Articles ^   | Products (1 products)<br>General Allergens<br>Q Apple Product group All | :≡ s            | how 50 ~records 7 Filter | ◎ Columns ∨            | + Add Product |
| Products<br>Product groups<br>Price levels | SELECTED FILTERS (1) Search query — Apple X                             |                 |                          |                        |               |
| Menus<br>French menus                      | ID 🗘 Name 🗘                                                             | Product group 🗘 | Turnover group           | Price 🗘 Option price 🗘 | VAT 0 Pro     |
| Option menus<br>Time periods               | 🖉 🖻 前 #68 Apple Juice                                                   | Softdrinks      | Drinks Low VAT           | € 3.20                 | 9% - Laag Ba  |
| $\sim$ Finances $\checkmark$               |                                                                         |                 |                          |                        |               |
| {Ĝ} General ✓                              |                                                                         |                 |                          |                        |               |
| Payment v                                  |                                                                         |                 |                          |                        |               |
|                                            |                                                                         |                 |                          |                        |               |
|                                            |                                                                         |                 |                          |                        |               |
|                                            |                                                                         |                 |                          |                        |               |
|                                            |                                                                         | 1               |                          |                        |               |

• The second way to search for your product is to use the filter widget.

| <b>0000</b> v2.24.2                        |   | booq Demo               | <b>EN</b> ()         |                           |                 |                          |                        | Demo booq 🗸   | /    |
|--------------------------------------------|---|-------------------------|----------------------|---------------------------|-----------------|--------------------------|------------------------|---------------|------|
| « Minimize menu<br>@ Dashboard             |   | Products (13<br>General | 35 produc<br>Allerge | rts)<br>Is                |                 |                          | 1                      |               |      |
| Articles                                   | ^ | a 🦳                     | Type to :            | search Product group All  | ~) ∷≡           | Show 50 vrecord V Filter | ◎ Columns ∨            | + Add Product |      |
| Products<br>Product groups<br>Price levels |   |                         | ID ¢                 | Name 🗘                    | Product group 💲 | Turnover group           | Price 🗘 Option price 🗘 | VAT 0         | Proc |
| Menus                                      |   | 2 6 0                   | #98                  | Amaretto Disaronno        | Foreign spirits | Drinks High VAT          | € 5.25                 | 21% - Hoog    | Ba   |
| French menus                               |   | 260                     | #68                  | Apple Juice               | Softdrinks      | Drinks Low VAT           | € 3.20                 | 9% - Laag     | Ba   |
| Time periods                               |   | 0 6                     | #119                 | Bacardi Blanco            | Foreign spirits | Drinks High VAT          | € 5.25                 | 21% - Hoog    | Ва   |
| -√- Finances                               | ~ | 0 6                     | #120                 | Bacardi Limon             | Foreign spirits | Drinks High VAT          | € 5.25                 | 21% - Hoog    | Ba   |
| ැබූ General                                | ~ | 0 6                     | #99                  | Baileys                   | Foreign spirits | Drinks High VAT          | € 5.25                 | 21% - Hoog    | Ba   |
|                                            |   | 2 6 0                   | #78                  | Ballantines               | Whiskey         | Drinks High VAT          | € 6.25                 | 21% - Hoog    | Ba   |
| 😑 Payment                                  | ~ | 2 6 0                   | #14                  | Bearnaise Steak And Fries | Dishes          | Food                     | € 19.50                | 9% - Laag     | Ke   |
|                                            |   | 0 0                     | #40                  | Bête. Café                | Special Coffees | Drinks High VAT          | € 7.75                 | 9% - Laag     | Ba   |
|                                            |   | 0 0                     | #76                  | Bok Beer (seasonal)       | Tap Beers       | Drinks High VAT          | € 4.75                 | 21% - Hoog    | Ba   |
|                                            |   | 260                     | #112                 | Bombay Gin                | Foreign spirits | Drinks High VAT          | € 5.25                 | 21% - Hoog    | Ba   |
|                                            |   | 0 6 0                   | #132                 | Bottle Of Red Wine        | Wines           | Drinks High VAT          | € 19.95                | 21% - Hoog    | Ba   |
|                                            |   | 0 6 0                   | #135                 | Bottle Of Rose            | Wines           | Drinks High VAT          | € 19.95                | 21% - Hoog    | Ва   |
|                                            |   |                         |                      |                           | 1 2             | 3 >                      |                        |               |      |

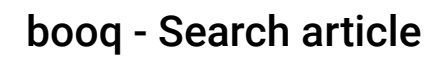

6000

() You can fiter your products by Price/BTW, Search query, Allergens, Product groups and Turnover groups.

| <b>6000</b> v2.24.2            | Filter products                  |                 | close 🛞                     |
|--------------------------------|----------------------------------|-----------------|-----------------------------|
| « Minimize menu                |                                  |                 |                             |
| <ul> <li>Dashboard</li> </ul>  | C Prices/BTW ^                   | Product groups  | ~                           |
| Articles Products              | <ul> <li>Search query</li> </ul> | Nurnover groups | ^                           |
| Product groups<br>Price levels | √ Allergens     ^                |                 |                             |
| Menus<br>French menus          |                                  |                 |                             |
| Option menus                   |                                  |                 |                             |
| Time periods                   |                                  |                 |                             |
| -√ Finances                    |                                  |                 |                             |
| ැටූ General                    |                                  |                 |                             |
| Payment                        |                                  |                 |                             |
|                                |                                  |                 |                             |
|                                |                                  |                 |                             |
|                                |                                  |                 |                             |
|                                |                                  |                 |                             |
|                                |                                  |                 |                             |
|                                |                                  |                 | Clear filters Apply filters |

## Fill in the price range you want to search. At Tax Rate you can search on the VAT Rate.

|                                                                                                    | Filter products                          | close 🛞                     |
|----------------------------------------------------------------------------------------------------|------------------------------------------|-----------------------------|
| <ul> <li>Dashboard</li> </ul>                                                                               | ♡ Prices/BTW ~                           | C Product groups            |
| <ul> <li>Articles</li> <li>Products</li> <li>Product groups</li> <li>Price levels</li> <li>Menus</li> </ul> | From   0.00     To   0.00     Tax   None | C Turnover groups ^         |
| French menus<br>Option menus<br>Time periods                                                                | <ul> <li>⊘ Search query ~</li> </ul>     |                             |
| -∿r Finances                                                                                                | √ Allergens                              |                             |
| Payment                                                                                                    |                                          |                             |
|                                                                                                    |                                          | Clear filters Apply filters |

boog | boog - Search article

In Search query, you can filter the products by keywords.

| <b>0000</b> v2.24.2                                                   | Filter products                                     | CLOSE (                               | $\otimes$ |
|-----------------------------------------------------------------------|-----------------------------------------------------|---------------------------------------|-----------|
| « Minimize menu                                                       |                                                     |                                       |           |
| Ø Dashboard                                                           | Prices/BTW ^                                        | $\gtrsim$ Product groups $\checkmark$ |           |
| Articles Products Product groups                                      | <ul> <li>Search query ~</li> <li>Q Apple</li> </ul> |                                       |           |
| Price levels<br>Menus<br>French menus<br>Option menus<br>Time periods | √ Allergens ^                                       |                                       |           |
| $\Lambda_{\! T}$ Finances                                             |                                                     |                                       |           |
| ති General                                                            |                                                     |                                       |           |
| Payment                                                               |                                                     |                                       |           |
|                                                                       |                                                     | Clear filters Apply filters           |           |

0000

If you have set the allergens, you can filter by them, this can be related to one or more allergies. Items that fulfill these criteria will be displayed.

| <b>000</b> v2.24.2                         | Filter products                  |   |                                      | close 😣                     |
|--------------------------------------------|----------------------------------|---|--------------------------------------|-----------------------------|
| « Minimize menu                            |                                  |   |                                      |                             |
| Ø Dashboard                                | Prices/BTW                       | ^ | $\operatorname{Cert}$ Product groups | ~                           |
| Articles                                   | <ul> <li>Search query</li> </ul> | ^ |                                      |                             |
| Products<br>Product groups<br>Price levels | √ Allergens                      | ~ |                                      |                             |
| Menus                                      | None                             | Ē |                                      |                             |
| French menus<br>Option menus               | Gluten                           |   |                                      |                             |
| Time periods                               | Crustaceans                      |   |                                      | I                           |
| $-\sqrt{r}$ Finances                       | Egg                              |   |                                      | I                           |
| දံ္မိ General                              | Fish                             |   |                                      | I                           |
| 😑 Payment                                  | Peanut                           |   |                                      | I                           |
|                                            | Soy                              |   |                                      | I                           |
|                                            | Milk                             |   |                                      | I                           |
|                                            | Nuts                             |   |                                      |                             |
|                                            | Celery                           |   |                                      |                             |
|                                            | Mustard                          |   |                                      |                             |
|                                            | Sesame seeds                     |   |                                      |                             |
|                                            |                                  |   |                                      | Clear filters Apply filters |

boog

By pressing the arrow, all article groups become visible. Select the groups whose article you want to display.

| <b>6000</b> v2.24.2          | Filter products |   |                                                                 | close 🛞       |
|------------------------------|-----------------|---|-----------------------------------------------------------------|---------------|
| « Minimize menu              |                 |   |                                                                 |               |
| Ø Dashboard                  | ♡ Prices/BTW    | ^ | $\mathcal{C}^i$ Product groups                                  | ~             |
| Articles                     | Search query    | ^ | Food, Aperitif, Starters, Salads, Dishes, Supplements, Desserts | Ē             |
| Product groups               | √ Allergens     | ^ | ✓ □ Drinks                                                      |               |
| Price levels<br>Menus        |                 |   | <ul> <li>✓ Food</li> <li>✓ Aperitif</li> </ul>                  |               |
| French menus<br>Option menus |                 |   | Starters                                                        |               |
| Time periods                 |                 |   | 🗹 Salads                                                        |               |
| -v Pillances                 |                 |   | <ul> <li>Dishes</li> <li>Supplements</li> </ul>                 |               |
| Payment                      |                 |   | ☑ Desserts                                                      |               |
|                              |                 |   | ⊖' Turnover groups                                              | ^             |
|                              |                 |   |                                                                 |               |
|                              |                 |   |                                                                 |               |
|                              |                 |   |                                                                 |               |
|                              |                 |   | Clear filters                                                   | apply filters |

6000

• All the Turnover groups will be visible, by clicking on the drop down menu. Select the groups you want to display.

| <b>0000</b> v2.24.2             | Filter products                  |   |                   | close 🛞                     |
|---------------------------------|----------------------------------|---|-------------------|-----------------------------|
| « Minimize menu                 |                                  |   |                   |                             |
| <ul> <li>Ø Dashboard</li> </ul> | ♡ Prices/BTW                     | ^ |                   | ^                           |
| Articles      Products          | <ul> <li>Search query</li> </ul> | ^ | ⊖ Turnover groups | ~                           |
| Product groups                  | √ Allergens                      | ^ | None              | Ū                           |
| Menus                           |                                  |   | ∼ 🗌 Low VAT       |                             |
| French menus                    |                                  |   | V 🗌 Hight VAT     |                             |
| Option menus<br>Time periods    |                                  |   |                   |                             |
| $\sim$ Finances                 |                                  |   |                   |                             |
| දලි} General                    |                                  |   |                   |                             |
| Payment                         |                                  |   |                   |                             |
|                                 |                                  |   |                   |                             |
|                                 |                                  |   |                   |                             |
|                                 |                                  |   |                   |                             |
|                                 |                                  |   |                   |                             |
|                                 |                                  |   |                   |                             |
|                                 |                                  |   |                   | Clear filters Apply filters |

# Click Apply filters to proceed.

boog

| <b>6000</b> v2.24.2        | Filter products |   |                                                                 | close 🛞       |
|----------------------------|-----------------|---|-----------------------------------------------------------------|---------------|
| « Minimize menu            |                 |   |                                                                 |               |
| Ø Dashboard                | ♡ Prices/BTW    | ^ |                                                                 | ~             |
| Articles                   | ⊙ Search query  | ^ | Food, Aperitif, Starters, Salads, Dishes, Supplements, Desserts | Û             |
| Products<br>Product groups | √ Allergens     | ^ | ✓ □ Drinks                                                      |               |
| Price levels               |                 |   | <ul> <li>✓ Food</li> </ul>                                      |               |
| Menus                      |                 |   | ☑ Aperitif                                                      |               |
| Option menus               |                 |   | Starters                                                        |               |
| Time periods               |                 |   | ✓ Salads                                                        |               |
| -√ Finances                |                 |   | ☑ Dishes                                                        |               |
| දිබු General               |                 |   | Supplements                                                     |               |
| Payment                    |                 |   | ☑ Desserts                                                      |               |
|                            |                 |   |                                                                 |               |
|                            |                 |   | <sup>⊘l</sup> Turnover groups                                   | ^             |
|                            |                 |   |                                                                 |               |
|                            |                 |   |                                                                 |               |
|                            |                 |   |                                                                 |               |
|                            |                 |   |                                                                 |               |
|                            |                 |   | Clear filters                                                   | Apply filters |

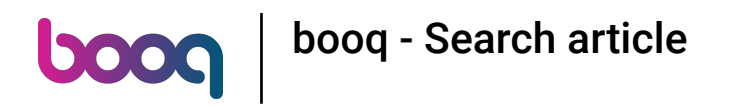

## All matching results are now shown. That's it, you're done.

| <b>0000</b> v2.24.2                                                                      |   | booq Demo EN 💿                                                          |                 |                  |                        | O Demo booq ~ | ,   |
|------------------------------------------------------------------------------------------|---|-------------------------------------------------------------------------|-----------------|------------------|------------------------|---------------|-----|
| <ul> <li>Minimize menu</li> <li>Dashboard</li> <li>Articles</li> <li>Products</li> </ul> | ^ | Products (1 products)<br>General Allergens<br>Q Apple Product group All | ~) ≔            | Show 50 vrecords | er 💿 Columns 🗸         | + Add Product |     |
| Product groups<br>Price levels                                                           |   | SELECTED FILTERS (1) Search query = Apple ×                             |                 |                  |                        |               |     |
| Menus<br>French menus                                                                    |   | ID 🗘 Name 🗘                                                             | Product group 🗘 | Turnover group   | Price 🗘 Option price 🗘 | VAT 🗘         | Pro |
| Option menus                                                                             |   | 🖉 🔁 🗐 #68 Apple Juice                                                   | Softdrinks      | Drinks Low VAT   | € 3.20                 | 9% - Laag     | Ва  |
| √ Finances                                                                               | ~ |                                                                         |                 |                  |                        |               |     |
| ැති General                                                                              | ~ |                                                                         |                 |                  |                        |               |     |
| Payment                                                                                  | ~ |                                                                         |                 |                  |                        |               |     |
|                                                                                          |   |                                                                         |                 |                  |                        |               |     |
|                                                                                          |   |                                                                         |                 |                  |                        |               |     |
|                                                                                          |   |                                                                         |                 |                  |                        |               |     |
|                                                                                          |   |                                                                         |                 |                  |                        |               |     |
|                                                                                          |   |                                                                         |                 | 1                |                        |               |     |

boog

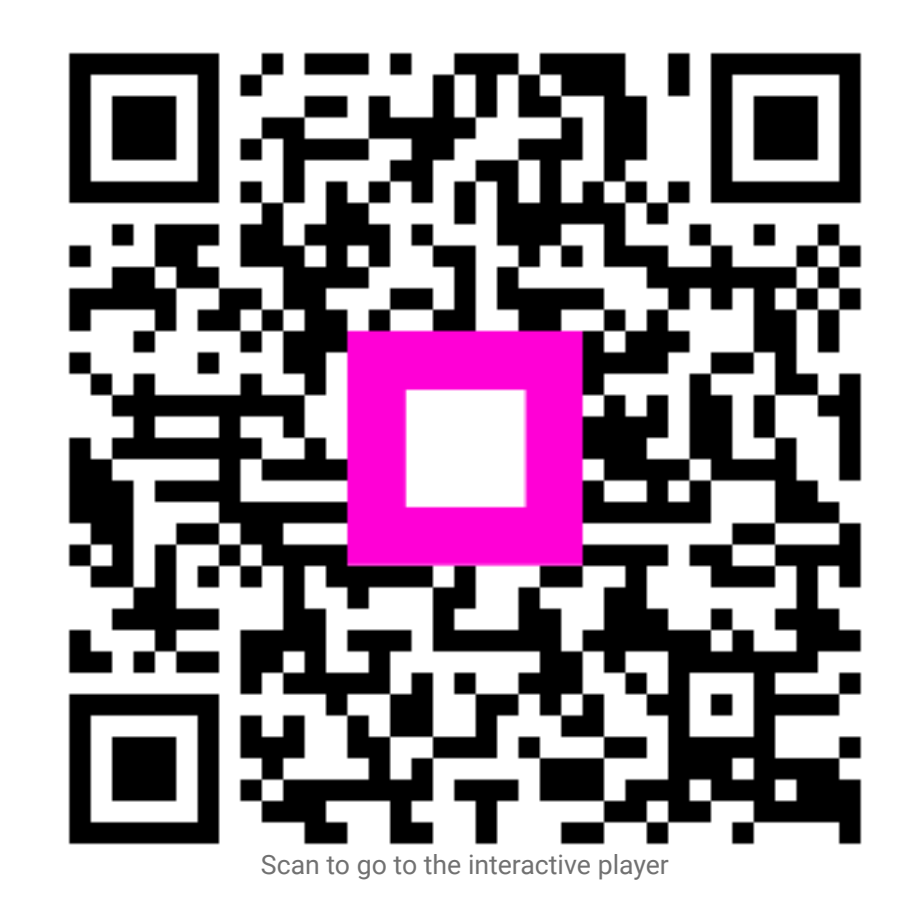

16 of 16